# 疫情防控建筑工地实名制登记操作说明

(咨询电话:马宏宇 18621876787)

为做好新冠病毒的疫情防控,对现有的工地管理人员和作业人员实名制系统进行了调整,增加了人员来(返)沪预登记,登记前个人应当在"健康云"APP中完成"来沪人员健康登记",具体操作说明如下:

# 一、操作流程

个人在"健康云"APP 中完成"来沪人员健康登记"登记,工地总包项目经理或授权的 用工单位登记管理人员在市住建委的"管理人员实名制"和"作业人员实名制"系统进行来 沪人员预登记(包含家属),预登记信息交换共享给公安作为进沪人员信息,完成预登记并 完成规定隔离要求的人员,方可再进行进场登记。进场后登记后,用工登记管理每日为进场 人员登记体温和健康状况。

#### 二、系统入口

(一)健康云 APP

在手机的苹果或安卓应用市场下载安装"健康云"APP。"所在地区"选择"上海",点击上部"抗击新型肺炎防控服务专栏"进入,点击"来沪人员健康登记"进行登记(包含来沪家属)。或"上海健康云"微信公众服务号的相应的应用模块登记(包含来沪家属)。

(二) 实名制系统

通过上海市住房和城乡建设管理委员会网站(http://zjw.sh.gov.cn/)

| ✿ 颜    | 日 要问动            | is 📄 i         | 翻公告 前 政务公开                                                        | <b>梁</b> 公众参与                                               | 11点重                                           |
|--------|------------------|----------------|-------------------------------------------------------------------|-------------------------------------------------------------|------------------------------------------------|
| - 一网通办 | 1.1              | 栏目对照表          | ● 请您来吐槽                                                           | 查询回复                                                        | 查询                                             |
|        | <b>合</b><br>市房管局 | 建设工程联<br>审共享平台 | 欢迎进入"请您来吐槽"栏目,对<br>见。您的问题和意见对我们很重要,我<br>进网上服务功能,提升办事服务质量。<br>和参与! | 上海市住房和城乡建设管理委员会网」<br>们将认真对待和答复,解决您办事服务<br>请您在提交意见后,通过查询码查询反 | 上服务事项找问题、提<br>到过程中遇到的问题,<br>支债结果。 感谢您的3<br>我要吐 |

#### 点击下方"我要办"-"建设管理服务"-"人员"进入

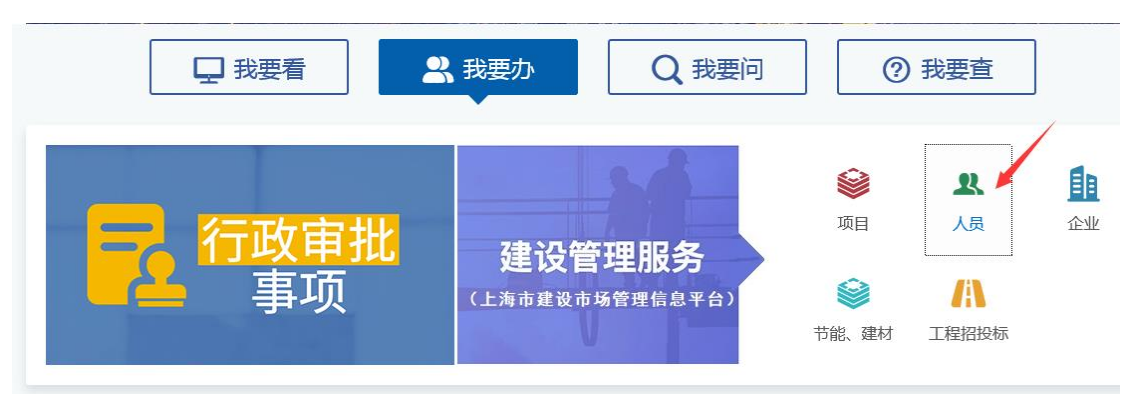

选择下方 "人员",点击"作业人员实名制"或者"现场管理人员实名制"进入

| RE   | 作业人员实名制 | R    | 现场管理人员实名制 | ¥    | 人工费支付台帐 |
|------|---------|------|-----------|------|---------|
| 操作手册 |         | 操作手册 |           | 操作手册 |         |
| ¥    | 工资支付台帐  |      |           |      |         |

在"实名制管理专栏"中选择"作业人员进退场登记"或者"现场管理人员进退场登记" 进入

|                                              | 建筑工程实名制信息系统                              | 实名管理专栏    |
|----------------------------------------------|------------------------------------------|-----------|
| 1 实名制管理专栏                                    | 最新信息                                     |           |
| ○ 个人信息采集<br>(读身份证)                           | • 实名制宿舍操作说明                              | 2020-1-2  |
| □ 作业人员                                       | • 关于进一步加强本市建筑工地来沪作业人员信息登记和管理工作的通知        | 2019-9-18 |
| → 进退场登记                                      | • 关于调整建筑工地作业人员实名制信息采集和核查方式的通知            | 2019-9-16 |
| 现场管理人员 # # # # # # # # # # # # # # # # # # # | • 关于调整作业人员实名制登录及退场登记方式的通知                | 2016-6-29 |
|                                              | • 住房城乡建设部关于进一步加强和完善建筑劳务管理工作的指导意见         | 2014-9-4  |
| ▶ 企业查询入口                                     | • 关于在本市建筑工程施现场推行作业人员实名制管理的通知             | 2014-8-21 |
|                                              | • 人员信息采集(读身份证)系统操作手册                     | 2014-8-21 |
| 技术支持                                         | <ul> <li>人员信息采集(读身份证)系统常见问题解答</li> </ul> | 2014-8-21 |

# 三、实名制系统登录和登记操作

# (一)系统登录和选择合同/工地

进入建设工程现场用户统一登录平台

(https://ciac.zjw.sh.gov.cn/CIACuserportalXCRYWeb/SSO/login.aspx?args=02)

| ■ 建设工程现场用户统一登录 ■ 登录说明<br>1、《关于调整优化网上政务大厅个人用户登录界面的通知》          |  |
|---------------------------------------------------------------|--|
| 1、《关于调整优化网上政务大厅个人用户登录界面的通知》                                   |  |
|                                                               |  |
| ▲ 加上上的CB94日又及りて<br>2、《关于调整"本市建设工程安全生产标准化管理系统"企业申报金录方式<br>的通知》 |  |
| Ⅰ 请输入您的身份证 3、《上海建设工程现场用户统一登录平台操作说明》                           |  |
| 4、建筑工地现场用户采用身份证号码、手机号码及验证码登录;                                 |  |
| 5、施工、监理单位质目负责人身份证号码、手机号码应按照在沪建设工程企业从业人员信息采集的要求完成;             |  |
| 6、现场操作人员由施工、监理单位项目负责人指(设)定;                                   |  |
| SV 5V 100 000 000 000 000 000 000 000 000 00                  |  |
|                                                               |  |
| 《关于开展在沪建设工程企业从业人员信息采集暨2014年度电子版《在沪建                           |  |
| 恐下把会北站住于加州市场下的通知》                                             |  |

 施工总包项目负责人、监理项目负责人或者施工总包、监理现场操作用户(已分配 实名制权限),通过个人身份证号、手机号及验证码登录系统;

| 合者 | 洞基本信息<br>未找到相应的 | 合同信息查询<br>]合同,一、登录时是召 | 昏正确选择了角1 | 色。二、若道 | 站择角色为项目负责人,该 | 青向企业确认是召     | ◎ ì<br>高已经在合同 | 昆出 |
|----|-----------------|-----------------------|----------|--------|--------------|--------------|---------------|----|
| 报  | 27              | W201809               |          | C01    | 54           | 团股份有限<br>公司  | 进入            | ^  |
|    | 28              | W201809               |          | C01    | 6456         | 175年12<br>公司 | 进入            |    |
|    |                 |                       |          |        |              | 公司           |               |    |
|    |                 |                       |          |        |              |              |               |    |
|    |                 |                       |          |        |              |              |               |    |
| -  |                 |                       |          |        |              |              |               | 4  |
|    |                 |                       |          |        |              |              |               |    |

2. 选择合同进入;

| <b>上海市住房和城</b><br>上海城市精神:海岛百川、 | <b>乡建设管理委员会</b><br><sup>追求卓越、开明書智、大气谦和</sup> | <b>☆</b><br>首页 | E<br>要闻动态 | ि<br>通知公告 | i <b>人</b><br>政务公开 | <b>袋</b><br>公众参与 | ▲<br>重点工作 | ∕☆<br>房屋管理   |
|--------------------------------|----------------------------------------------|----------------|-----------|-----------|--------------------|------------------|-----------|--------------|
| 🔜 当前项目:测试4444 切换项目             |                                              |                |           |           |                    |                  | 🤱 用户名     | 名称: 📖 😧 💿 退出 |
| ▶ 및 基本信息 ^                     | 工地疫情防控信息                                     |                |           |           |                    |                  |           | ^            |
| ▶ 🖵 现场操作用户                     | 疫情防控小组成员及联系电<br>话:                           |                |           |           |                    | *                |           |              |
| ▶ 🖵 安全生产标准化现场                  |                                              |                |           |           |                    | •                |           |              |
| ▼ 🖵 工地疫情防控管理                   | 对口医院:                                        |                |           |           |                    |                  |           |              |
| ▶ 工地疫情防控信息                     |                                              |                |           |           |                    |                  |           |              |
| ▶ 进场预登记                        | 其他:                                          |                |           |           |                    |                  |           |              |
| ▶ 🖵 进退场用工管理                    | 上传建筑工地复工检查表:                                 | 上传建筑工          | 地复工检查表    |           |                    |                  |           |              |
| ▶ 🖵 现场管理人员实名制                  |                                              | *请先保存工地        | 也疫情防控信息记录 | ,再上传建筑工地复 | [工检查表 !            |                  |           |              |
| ▶ 🖵 人工费支付台账登记管理                |                                              |                |           | 提交        |                    |                  |           |              |
| ▶ 🖵 工资支付台账登记管理                 |                                              |                |           |           |                    |                  |           |              |
| ▶ 🖵 监理报告                       |                                              |                |           |           |                    |                  |           |              |
| ▶ 🖵 建材管理                       |                                              |                |           |           |                    |                  |           |              |
| ▶ 🖵 质量标准化 💙                    |                                              |                |           |           |                    |                  |           | $\sim$       |

# (二)填写开复工工地疫情防控信息

选择"工地疫情防控管理"—"工地疫情防控信息"目录,填写当前工地疫情防控 小组等信息,其中包括:疫情防控小组成员及联系电话、对口医院及其防疫物资信息,完成 后点击"提交"按钮进行保存,提交后点击"上传建筑工地复工检查表"上传复工检查表扫描 或照片电子文件;

| <b>上海市住房和</b><br>上海城市精神:海纳百 | <b>扣城乡建设管理委员会</b><br>凯儿、追求卓越、开明睿智、大气谦和 | <b>☆</b><br>首页 | 日 一 一 一 一 一 一 一 一 一 一 一 一 一 一 一 一 一 一 一 | ■<br>上<br>正<br>正<br>上<br>正<br>上<br>二<br>二<br>二<br>二<br>二<br>二<br>二<br>二<br>二<br>二<br>二<br>二<br>二<br>二 | <b>梁</b><br>公众参与 | <br>重点工作 房   |             |
|-----------------------------|----------------------------------------|----------------|-----------------------------------------|----------------------------------------------------------------------------------------------------|------------------|--------------|-------------|
| 🔜 当前项目:测试4444 切换项目          |                                        |                |                                         |                                                                                                    |                  | 🤱 用户名称:      | - 1111 🚫 退出 |
| ▶ 🖵 基本信息                    | ▲ 建场预管理                                |                |                                         |                                                                                                    |                  |              |             |
| ▶ 🖵 现场操作用户                  |                                        |                |                                         |                                                                                                    |                  |              | 进场预登记       |
| ▶ 🖵 安全生产标准化现场               | 用人单位                                   | 姓名             | 身份证                                     | 联系电话                                                                                                  | 预登记日期            | <b>操</b> 作   |             |
|                             | 1                                      | 李              | 342**********001                        |                                                                                                    | 2020-02-17       | 查看 携带家属 每日健康 | • 处置方式      |
| ▼ 🖵 工地疫情防控管理                | 2                                      | 校长             | 310**********113                        |                                                                                                    | 2020-02-12       | 查看 携带家属 每日健康 | 4 处置方式      |
| ▶ 工地疫情防控信息                  |                                        |                |                                         |                                                                                                    |                  |              |             |
| ▶ 进场预登记                     |                                        |                |                                         |                                                                                                    |                  |              |             |
| ▶ 🖵 进退场用工管理                 | 4                                      |                |                                         |                                                                                                    |                  |              |             |
| ▶ 🖵 现场管理人员实名制               |                                        |                |                                         |                                                                                                    |                  |              |             |
| ▶ 🖵 人工费支付台账登记管理             |                                        |                |                                         |                                                                                                    |                  |              |             |
| ▶ 🖵 工资支付台账登记管理              |                                        |                |                                         |                                                                                                    |                  |              |             |
| ▶ 🖵 监理报告                    |                                        |                |                                         |                                                                                                    |                  |              |             |
| ▶ 🖵 建材管理                    |                                        |                |                                         |                                                                                                    |                  |              |             |
| ▶ 🖵 质量标准化                   | ✔ 20 ✔ 14 4 第1 共1                      | 页 <b> </b>     |                                         |                                                                                                    |                  |              | 显示1到2,共2记录  |

# (三) 人员进场预登记

1、预登记进场人员:选择"工地疫情防控管理"—"进场预登记"目录,对现场管理人员及作业人员进行进场预登记(包含来沪家属),需要进场人员必须已经预登记,否则无法完成进场登记;包括如下内容:

列表页面:显示当前项目已经预进场登记的人员信息;

- "进场预登记" 按钮: 点击后可以进行预登记页面进行信息登记;
- "查看" 链接: 点击后可以查看已经预登记的信息;
- "携带家属" 链接: 点击后可以查看已登记携带家属及登记携带家属信息;
- "每日健康" 链接: 点击后可以查看已登记的每日健康状况及登记健康状况;
- "处置方式" 链接: 点击后可以登记健康状况的处置方式;

| 场登记      |                                                                                                    |  |
|----------|----------------------------------------------------------------------------------------------------|--|
| 个人信息     |                                                                                                    |  |
| 身份证号:    | *                                                                                                    |  |
| 姓名:      | * 获取健康云信息                                                                                                    |  |
| 出发地:     | 江苏省 🗸 苏州市 🗸 *                                                                                                    |  |
| 健康云返回信息: | 上报地址:101 上海浦东国际机场T1, 上报时间:2020-02-03<br>体温:38, 健康状况:无异常症状<br>出行时间:2020-02-03, 出行方式:火车G13333<br>是否湖北出发:否, 是否武汉出发:否<br>是否经停:否, 停留地点:<br>居住地址:上海市黄浦区五里桥街道测试地址 |  |
| 用工信息     |                                                                                                    |  |
| 用人单位:    | *                                                                                                    |  |
| 合同报送编号:  |                                                                                                    |  |
| 项目名称:    |                                                                                                    |  |
| 手机号:     | ****                                                                                                    |  |
|          | 添加取消                                                                                                    |  |

2、点击"进场预登记"按钮后,可以登记个人信息及用工信息;

个人信息:

输入身份证号及姓名,点击"获取健康云信息"按钮,获取已在"健康云 APP"中登记的个人健康信息,如果尚未在"健康云 APP"中登记,系统会提示先去"健康云 APP"进行登记后再进行预进场登记;

用工信息:

选择用人单位,系统根据用人单位自动显示合同报送编号、项目名称,如果用人单 位没显示,请先去 "合同报送系统"进行合同登记; 手机号自动从"健康云 APP" 获取,若"健康云 APP"未登记手机号,此处需要手动填写;

| <b>上海市住房和</b><br>上海城市精神:海纳百/                | I城乡建设管理委员<br>川、追求卓越、开明睿智、大 | <b>员会</b><br><sup>气谦和</sup> 首页  要 | 闻动态 通知公告 | 青 政务公开     | 公众参与 | 重点工作  | 房屋管理       |
|---------------------------------------------|----------------------------|-----------------------------------|----------|------------|------|-------|------------|
| 🔜 当前项目:测试4444 切换项目                          | 1                          |                                   |          |            |      | 🤱 用户名 | 称:📫 🚫 退出   |
| ▶ 🖵 基本信息                                    | ▲ 预进场家属管理                  |                                   |          |            |      |       |            |
| ▶ 🖵 现场操作用户                                  |                            |                                   |          |            |      |       | 携带家属登记     |
| ▶ 🖵 安全生产标准化现场                               | 姓名                         | 身份证                               | 联系电话     | 预登记日期      |      | 操作    |            |
|                                             | 1 小晓                       | 342**********001                  |          | 2020-02-12 |      | 查看    |            |
|                                             |                            |                                   |          |            |      |       |            |
| <ul> <li>工場受信防控信息</li> <li>新進場合に</li> </ul> |                            |                                   |          |            |      |       |            |
| ▶ 1000/0110                                 |                            |                                   |          |            |      |       |            |
| ▶ 🖵 进退场用工管理                                 | 4                          |                                   |          |            |      |       |            |
| ▶ 🖵 现场管理人员实名制                               | 1                          |                                   |          |            |      |       |            |
| ▶ 🖵 人工费支付台账登记管理                             |                            |                                   |          |            |      |       |            |
| ▶ 🖵 工资支付台账登记管理                              |                            |                                   |          |            |      |       |            |
| ▶ 🖵 监理报告                                    |                            |                                   |          |            |      |       |            |
| ▶ 🖵 建材管理                                    |                            |                                   |          |            |      |       |            |
| ▶ 🖵 质量标准化                                   | ✓ 20 ✓ K 4 第               | 1 共1页 🕨 🕅 🐧                       |          |            |      |       | 显示1到1,共1记录 |

3、预登记来沪家属:进场预登记人员列表中选择"携带家属"进入预进场家属管理列 表页面,列表中显示已经登记的携带家属信息,包括如下内容:

"携带家属登记" 按钮: 点击后可以登记家属的个人信息;

"查看" 链接: 点击后可以查看已经登记亲属信息;

| 登记       |                                                                                                    |   |
|----------|----------------------------------------------------------------------------------------------------|---|
| 个人信息     |                                                                                                    |   |
| 身份证号:    | *                                                                                                    |   |
| 姓名:      | * 获取健康云信息                                                                                                    |   |
| 手机号:     | ******                                                                                                    |   |
| 出发地:     | 江苏省 🗸 苏州市 🗸                                                                                                    |   |
| 健康云返回信息: | 上报地址:101 上海浦东国际机场T1,上报时间:2020-02-0<br>体温:38,健康状况:无异常症状<br>出行时间:2020-02-03,出行方式:火车G13333<br>是否湖北出发:否,是否武汉出发:否<br>是否经停:否,停留地点:<br>居住地址:上海市黄浦区五里桥街道测试地址 | 3 |
|          | 添加取消                                                                                                    |   |
|          |                                                                                                    |   |
|          |                                                                                                    |   |

4、点击"携带家属登记"按钮后,可以登记家属信息;

个人信息:

输入身份证号及姓名,点击"获取健康云信息"按钮,获取已在"健康云 APP" 中登记的个人健康信息,如果尚未在"健康云 APP"中登记,系统会提示先去"健 康云 APP"进行登记后再进行预进场登记;手机号自动从"健康云 APP"获取,若 "健康云 APP"未登记手机号,此处需要手动填写;

| <b>上海市住房和</b><br>上海城市精神:海纳百 | <b>扣城乡建设管理委员会</b><br>Ⅲ、油求卓越、开明睿智、大气滥和     | <b>☆</b><br>首页 | に<br>要闻动态 | ┣<br>通知公告 | ik<br>政务公开 | <b>袋</b><br>公众参与 | <b>血</b><br>重点工作 | <mark>⊘</mark><br>房屋管理 |
|-----------------------------|-------------------------------------------|----------------|-----------|-----------|------------|------------------|------------------|------------------------|
| 🔜 当前项目:测试4444 切换项目          | 1                                         |                |           |           |            |                  | 🤱 用户:            | 名称: 🐂 🍋 🔞 退出           |
| ▶ 🖵 基本信息                    | ▲ 毎日健康状态录入                                |                |           |           |            |                  |                  |                        |
| ▶ 🖵 现场操作用户                  |                                           |                |           |           |            |                  |                  | 新増健康状态                 |
| ▶ □ 安全生产标准化和场               | 日期                                        |                |           | 健康状态      |            |                  | (4               | 温测量                    |
| A A XII MALANAM             | 1 2020-02-17 00:00:00                     |                |           | 发热        |            |                  |                  | 37.8                   |
| ▼ 🖵 工地疫情防控管理                | 2 2020-02-17 00:00:00                     |                |           | 发热,咳嗽     |            |                  |                  | 38.5                   |
| ▶ 工地疫情防控信息                  | 3 2020-02-12 00:00:00<br>20 ▼ I4 4 第1 共1页 | D H O          |           | 友热        |            |                  |                  | 36.4<br>显示1到3,共3记录     |
| ▶ 进场预登记                     |                                           |                |           |           |            |                  |                  |                        |
| ▶ 🖵 进退场用工管理                 | 4                                         |                |           |           |            |                  |                  |                        |
| ▶ 🖵 现场管理人员实名制               | l i                                       |                |           |           |            |                  |                  |                        |
| ▶ 🖵 人工费支付台账登记管理             |                                           |                |           |           |            |                  |                  |                        |
| ▶ 및 工资支付台账登记管理              |                                           |                |           |           |            |                  |                  |                        |
| ▶ 🖵 监理报告                    |                                           |                |           |           |            |                  |                  |                        |
| ▶ 🖵 建材管理                    |                                           |                |           |           |            |                  |                  |                        |
| ▶ 🖵 质量标准化                   | ~                                         |                |           |           |            |                  |                  |                        |

# (四)每日健康登记

进场预登记人员和进场人员可进行每日健康登记。人员列表中选择 "每日健康"进入 每日健康状况登记列表页面,列表中显示已经登记的健康状况,包括如下内容:

"新增健康状态" 按钮: 点击后可以登记健康状况;

| 每日健康状况         日期:       2020-02-18 15:44:35 mm *         健康状态:       一 发热 □ 咳嗽 □ 流涕 □ 咽痛 □ 咳痰 □ 胸痛 □ 肌肉酸痛/关节痛         ● 气促 □ 腹泻 ○ 无上述异常症状         体温测量:       *         提交 |
|----------------------------------------------------------------------------------------------------|

点击"新增健康状态"按钮后,可以新增健康状况; 每日健康状况:

首先选择日期,然后选择健康状态,最后填写体温,点击"提交"按钮进行保存。

| 个人信息  |                                 |           |
|-------|---------------------------------|-----------|
| 身份证号: | 0101000000000000                |           |
| 姓名:   |                                 |           |
| 手机号:  | 000000000                       |           |
| 处置方式: | 未发现异常情况 同意进场                    | ✓ *       |
|       | 上传《健康状况信息登记表》                   |           |
|       |                                 |           |
|       | 健康状况信息登记表2020021812311          | L7.jpg 删除 |
|       | 健康状况信息登记表2020021812311<br>添加 取消 | 17.jpg 删除 |
|       | 健康状况信息登记表2020021812311<br>添加 取消 | L7.jpg 删除 |
|       | 健康状况信息登记表2020021812311<br>添加 取消 | L7.jpg 删除 |

#### (五) 人员防疫处置情况填写

预登记人员默认状态为"可进场",监理和施工单位发现存在需隔离、疑似、确诊人员 的,应及时修改人员状态和处置方式,进场预登记人员列表中选择 "处置方式",登记个人 健康状态和处置方式,

个人信息:

系统自动显示身份证号、姓名及手机号,并选择处置方式;

状态处置方式包括:

需隔离、疑似、确诊人员,对以上人员需要填写隔离/就医时间及隔离/就医方式。

### (六)进场登记

进场登记仍按照原来实名制进场登记操作登记,对状态"需隔离、疑似、确诊"之一 的不能进行场登记。

进场登记后,监理和施工单位填写人员每日健康状况和体温。

施工总包单位填写每个防疫物质数量。

### 四、监督管理实名制系统登录和查询操作

(一) 监督管理登录

监督管理人员通过账号登录内网 mis 系统。

|                |          |                |               | <u>lá</u> |                 |
|----------------|----------|----------------|---------------|-----------|-----------------|
| 応田             |          | ・公告            |               |           | 2020-02-01      |
|                |          |                | 上海市建设市场管理信息平台 |           | 关闭 0-01-21      |
| "一网通办"         | 夏 联审平台   |                |               |           | 0-01-19         |
|                |          | 用户名:           | 用户名           | □记住我      | 0-01-15         |
| <b>一</b> 会议室安排 | → 从业人员建档 |                |               |           | 0-01-06         |
|                | — (      | <b>密码</b> : 密码 | 密码            |           | 9-11-20         |
| ● 企业资质评审       |          |                | 登录 重罟         |           | 9-10-28         |
| 大 专家登录         | Ø 电子亚音平台 |                |               |           | 9-10-17         |
| 28:AT 1910-52  |          |                |               | 忘记用尸名     | 运记室的<br>9-10-15 |
| 建设工作监督 标准库     | 维护登录     | • 关于建管平台因迁移    | 多电子政务云暂停服务的通知 |           | 2019-08-13      |

# (二) 监督管理查询

在"实名制和台账管理"目录下"实名制作业人员信息查询"中可以查询合同项目已 经预登记人数;通过选择监督站等查询条件查看合同项目预登记人数;

|   | 合同报送编号:        |            |              | 项目名称:       |           |     |              |              |                  |    |
|---|----------------|------------|--------------|-------------|-----------|-----|--------------|--------------|------------------|----|
|   | 总包单位:          |            |              | βi          | 在监督站:     | 全部  |              |              | ~                |    |
|   |                |            |              | 查询          |           |     |              |              |                  |    |
|   | 合同报送编号         | 报建编号       | 项目名称         | 总包单位        | 总包单       | 立类型 | 用人单位<br>(数量) | 预登记人<br>(数量) | 用人人员<br>(在场数/总数) | 详情 |
| 1 | W2017050130174 | 16ZJPD0067 | 浦东新区御桥社区02单元 | 江苏南通三建集团股份有 | 施工企业      |     | 1            | 0            | 0/987            | 查看 |
| 2 | W2019010100011 | 1902HK0001 | 测试4444       | 上海建工集团股份有限公 | 合有限公 施工企业 |     | 1            | 3            | 2/13             | 查看 |
|   |                |            |              |             |           |     |              |              |                  |    |
|   |                |            |              |             |           |     |              |              |                  |    |
|   |                |            |              |             |           |     |              |              |                  |    |

# 注:

系统正持续完善中,有新功能或变化,我们将及时更新此操作说明。